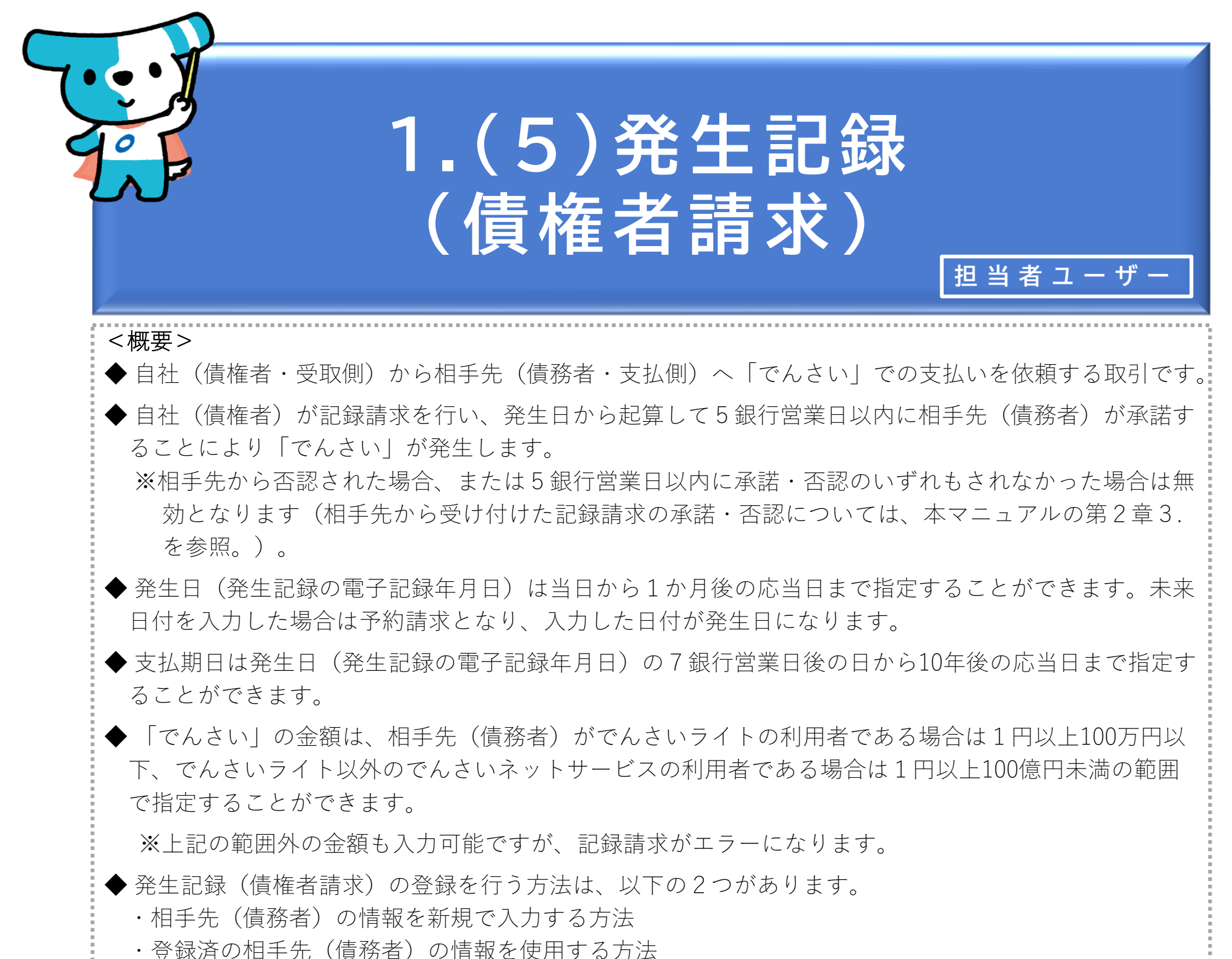

| でんさいライト 🙀 🛛 🕫                                                                                                    | ② RTantol1 前回ログイン日時:<br>電債 太郎 様 2024/05/22 15:11 [→ ログアウト                                                                                                    |                                                                                                    |
|----------------------------------------------------------------------------------------------------|----------------------------------------------------------------------------------------------------|----------------------------------------------------------------------------------------------------|
| お知らせ       メニューへ         各種お申込み       でんさいで支払う(発生) >         でんさいで支払う(発生) >       ?         でんさいを譲渡する >       ?         でんさいを譲渡する >       ?         でんさいを割引に出す >       ?         その他(でんさいの取消・内容の変更等) >       ?         わ申込内容管理       取引状況を確認する >         取引状況を確認する >       ?         予約申込を取りやめる >       ? | ※ RTantoll 酸塩 水部 株 前回ログイン日時:<br>2024/05/22 15:11 「・ログアウト     ・    ・    ・    ・    ・    ・    ・    ・    ・    ・    ・    ・    ・    ・    ・    ・    ・    ・    ・    ・    ・    ・    ・    ・    ・    ・    ・    ・    ・    ・    ・    ・    ・    ・    ・    ・    ・    ・    ・    ・    ・    ・    ・    ・    ・    ・    ・    ・    ・    ・    ・    ・    ・    ・    ・    ・    ・    ・    ・    ・    ・    ・    ・    ・    ・    ・    ・    ・    ・    ・    ・    ・    ・    ・    ・    ・    ・    ・    ・    ・    ・    ・    ・    ・    ・    ・ | <ol> <li>担当者ユーザーがでんさいライトにログイン後、<br/>トップ画面の「その他(でんさいの取消・内容<br/>の変更等)」のボタンをクリックします。</li> <li>Point いっていたいでは、</li> <li>発生記録(債権者請求方式)を利用するためには<br/>自社(債権者)・相手先(債務者)の双方が、債<br/>権者請求方式の利用が可能な利用契約を締結して</li> </ol> |
|                                                                                                    | 相手先を登録する     >       残高証明書発行の手続き     >       FAXサービスの手続き     >       各種設定状況を確認する     >                                                                                                    | いる必要があります。<br>※債権者請求方式の取扱いは窓口金融機関により<br>異なりますので、取扱可否等については窓口<br>金融機関にご確認ください。                                                                                                    |

## 操作ガイドはこちら🖸

各種手続き書類はこちらご お問合せ電話番号:0120-1234-5678 お問合せ受付時間:月曜日〜金曜日(祝日及び12/31〜1/3を除く) 9:00〜17:00 システム利用可能時間:月曜日〜金曜日(祝日及び12/31〜1/3を除く) 8:00〜19:00

Copyright © densal.net All Rights Reserved.

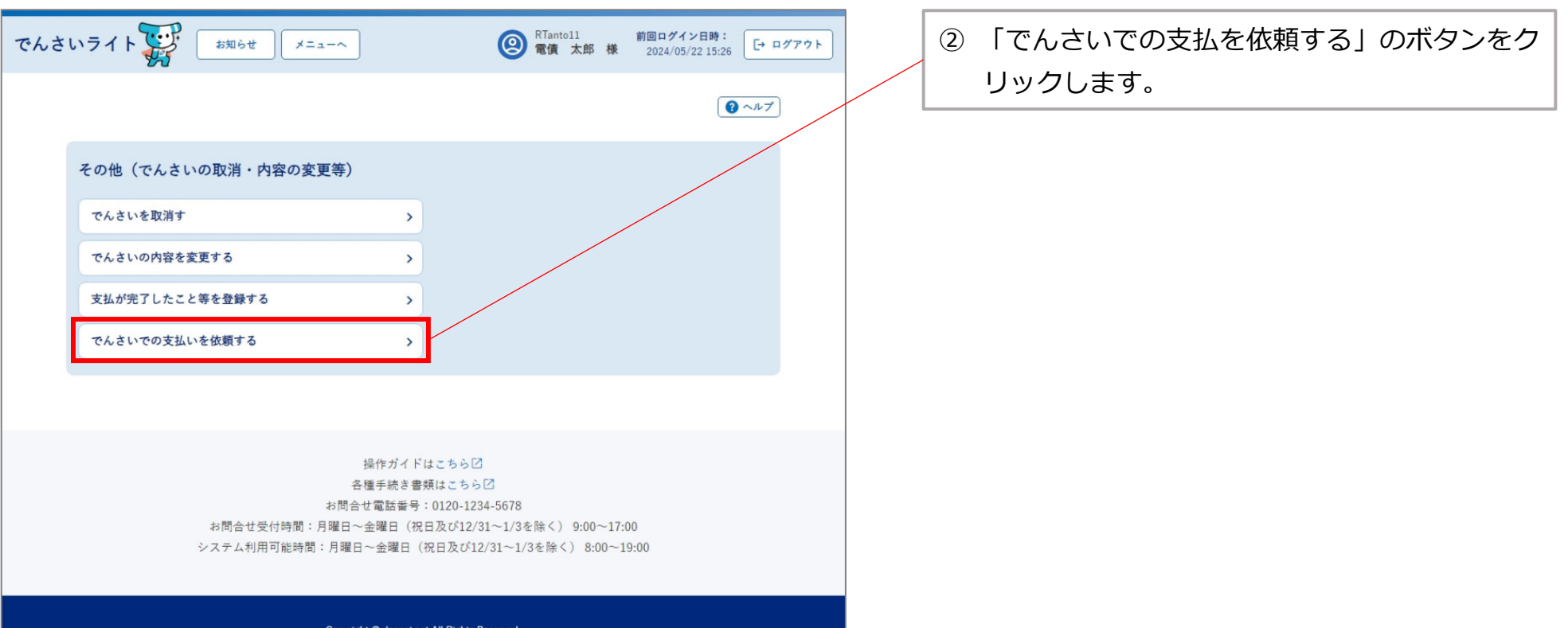

Copyright © densai.net All Rights Reserved.

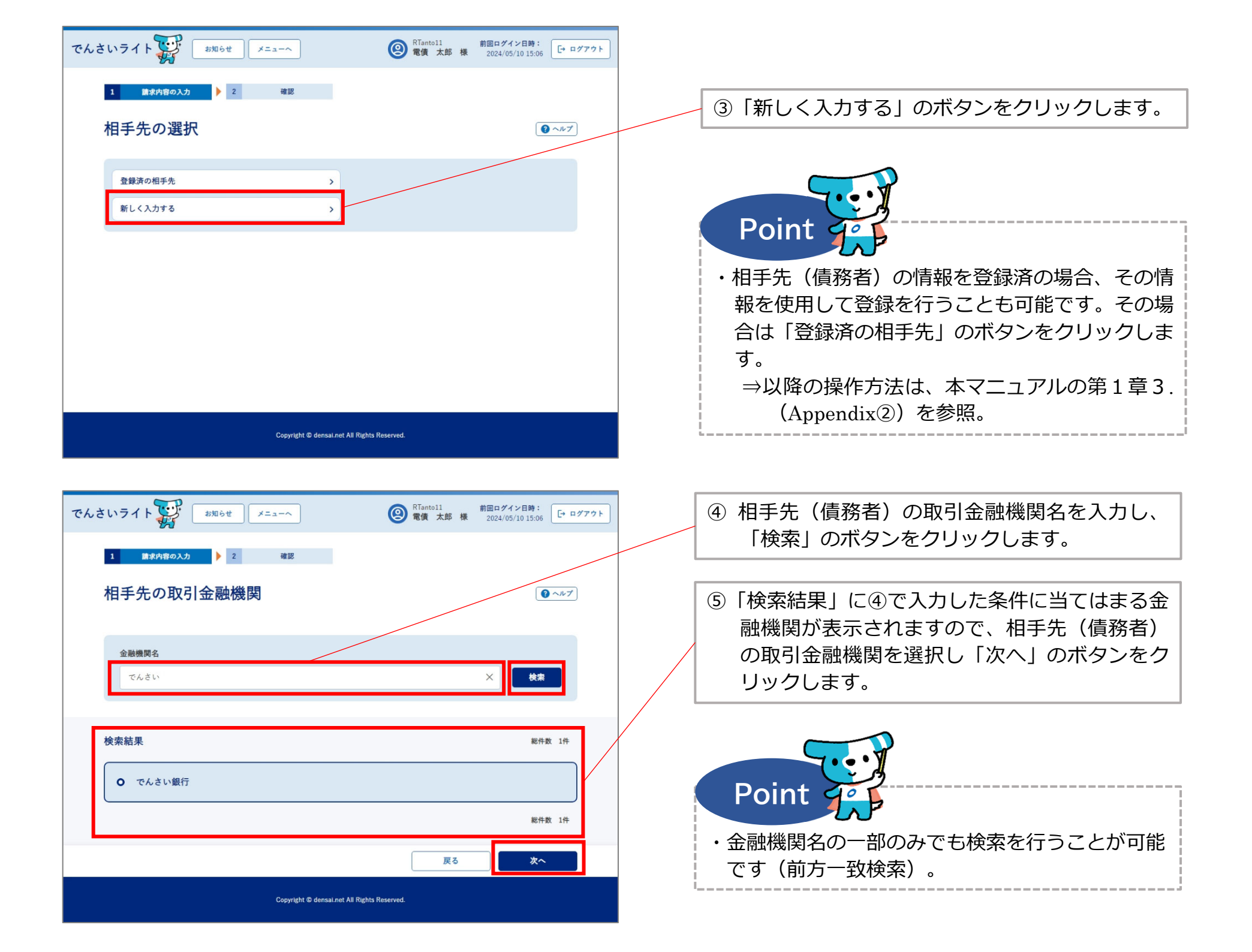

| でんさいライト ジャ お知らせ メニューヘ         | 图 RTantoll 前<br>電債 太郎 様 | 1回ログイン日時:<br>2024/05/13 17:07 | 7791                                                                                                    |
|-------------------------------|-------------------------|-------------------------------|----------------------------------------------------------------------------------------------------|
| 1 請求内容の入力 > 2 確認              |                         |                               | ⑥ 相手先(債務者)の決済口座の支店名を入力し、<br>「検索」のボタンをクリックします。                                                            |
| 支店名の選択                        |                         | <b>Q</b> ~1k7                 |                                                                                                    |
| <b>選択中の金融機関</b><br>でんさい銀行     |                         |                               |                                                                                                    |
| <b>支店名</b><br>千代田支店           | >                       | × ț                           | <ul> <li>⑦「検索結果」に⑥で入力した条件に当てはまる支</li> <li>店が表示されますので、相手先(債務者)の決</li> <li>済口座の支店を選択し「次へ」のボタンをク</li> </ul> |
| 検索結果<br>                      |                         | 総件数 1件                        | リックします。                                                                                                  |
| O 千代田支店                       |                         |                               |                                                                                                    |
|                               | EA                      | 総件数 1件                        | Point                                                                                                    |
| Copyright 🕮 densal.net All Ri | ghts Reserved.          |                               | <ul> <li>・支店名の一部のみでも検索を行うことが可能です<br/>(前方一致検索)。</li> </ul>                                                |

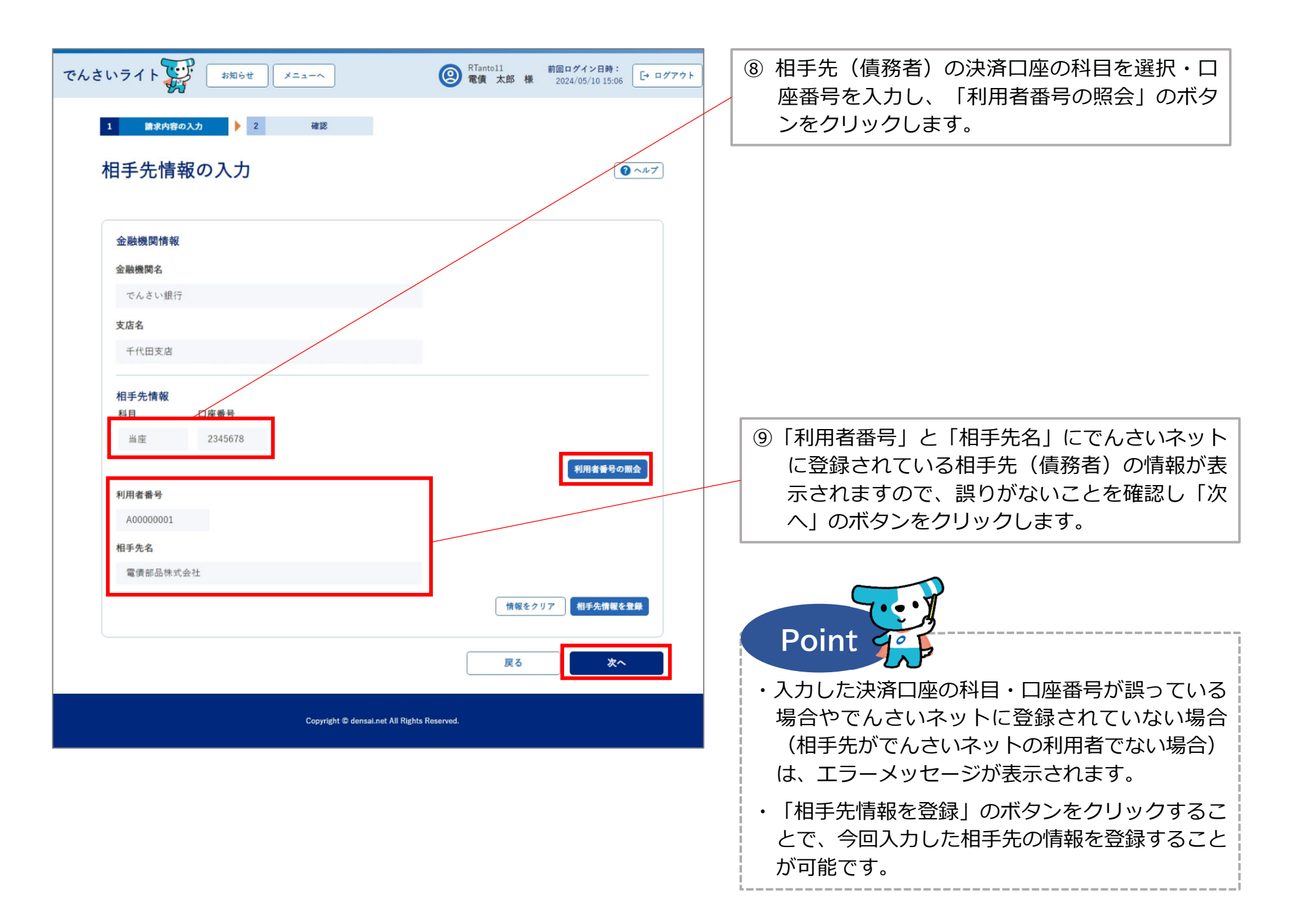

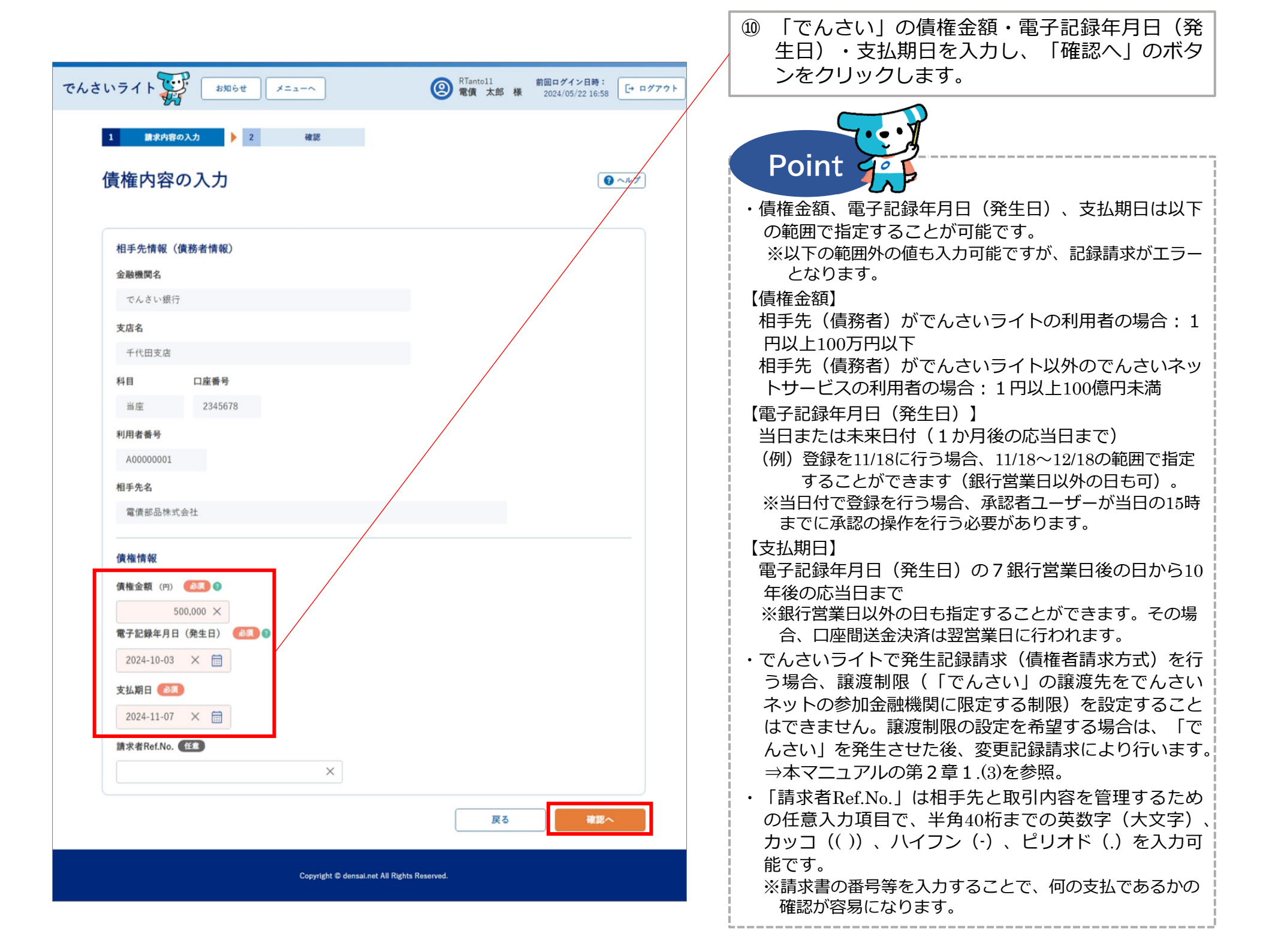

| でんさいライト 🐺 🛛 お知らせ 🛛 メニューヘ                                                            | RTantol1 前回ログイン日時:     電債 太郎 様 2024/05/22 16:58     ログアウト     ログアウト     マリアウト     マリアウト      マリアウト     マリアウト     マリア     マリアウト     マリア     マリア     マリア     マリア     マリア     マリア     マリア     マリ     マリ     マリア     マリア     マリア     マリ     マリア     マリア     マリア     マリ     マリ     マリア     マリア     マリ     マリ     マリア     マリ     マリ      マリ      マリ      ロ      ロ |                                                                       |
|-------------------------------------------------------------------------------------|----------------------------------------------------------------------------------------------------|-----------------------------------------------------------------------|
| 1 請求内容の入力 🕨 2 100000000000000000000000000000000000                                  |                                                                                                    |                                                                       |
| 債権内容の確認                                                                             | () ∧𝑘𝑌                                                                                                    | <ol> <li>① 債権内容の確認画面が表示されますので、これ<br/>まで入力した内容に誤りがないか確認し、問題</li> </ol> |
| <b>相手先情報(債務者情報)</b><br>金融機関名 でんさい銀行                                                 |                                                                                                    | がなければ「確定」のボタンをクリックします。                                                |
| 支店名 千代田支店                                                                           |                                                                                                    |                                                                       |
| 科目 当座<br>口座番号 2345678                                                               |                                                                                                    |                                                                       |
| 利用者番号 A00000001<br>相手先名 電債部品株式会社                                                    |                                                                                                    |                                                                       |
| <b>債権情報</b><br>債権情報<br>賃權金額 500,000 円<br>電子記録年月日(発生日) 2024-10-03<br>支払期日 2024-11-07 |                                                                                                    |                                                                       |
| 請求者Ref.No.                                                                          | 展る確定                                                                                                    |                                                                       |
| Copyright © densal.net All Rights                                                   | Reserved.                                                                                                    |                                                                       |

| でんさいライト 🐨 🛛 🕬 🖉 🖉                                 | 第回ログイン日時:         第回ログイン日時:         日本部 様         2024/05/22 16:58         日本 クアウト |                                                                                      |
|---------------------------------------------------|------------------------------------------------------------------------------------|--------------------------------------------------------------------------------------|
| 金融機関名 でんさい銀行                                      |                                                                                    |                                                                                      |
| 支续名 千代田支店                                         |                                                                                    |                                                                                      |
| 料目 当座                                             |                                                                                    |                                                                                      |
| 口室垂号 2345678                                      |                                                                                    |                                                                                      |
| 利用者業号 A0000001                                    |                                                                                    |                                                                                      |
| 相手先名 電信部品株式会社 でんさいによる支払い<br>関する申請を行いま             | 依頼に                                                                                |                                                                                      |
| 債権情報 よろしいですか?                                     |                                                                                    | 2 確認のタイアログが表示されますので、問題が                                                              |
| 個権金額 500,000 円 キャンセル                              | ок                                                                                 | なければ「OK」のホタンをクリックします。                                                                |
| 記得年月日(発生日) 2024-05-31                             |                                                                                    |                                                                                      |
| 支払期日 2024-06-14                                   |                                                                                    |                                                                                      |
| 調求者Ref.No.                                        |                                                                                    | Detet                                                                                |
|                                                   |                                                                                    | Point                                                                                |
| Copyright © densaturet All Right                  | ts Reserved.                                                                       | ・ここまでの操作で発生記録(債権者請求)の登録<br>申請の作業は完了となります。                                            |
| <b>でんさいライト (1) あねらせ</b> (メニューへ)<br>全部連続者 でんさい銀行   | <ul> <li></li></ul>                                                                | ・登録を確定させるためには、 <u>引き続き、承認者</u><br><u>ユーザーによる承認の操作が必要</u> になります。<br>⇒本マニュアルの第2章4.を参照。 |
| 支席名 千代田支店                                         |                                                                                    | ・発生中から5銀行営業中以内に相手生が承諾する                                                              |
| 料目 当座                                             |                                                                                    | ことにより「でんさい」が発生します(相手先が)                                                              |
| 口產業号 2345678                                      |                                                                                    |                                                                                      |
| 利用者番号 A0000001                                    |                                                                                    | う日心していこ物日、 ようにはう 戦け 日来 ロ 以内に不<br>一 一 一 一 一 一 一 一 一 一 一 一 一 一 一 一 一 一 一               |
| 相手先名 電信 管理番号 <240507001626 > で<br>確定のためには、別       | 申請しました<br>途、                                                                       | 品・白心のいりれつこれはホリフに吻口は無効とな                                                              |
| 債権情報<br>承認者による承認が必                                | 要です                                                                                | <b>リ</b> み 9 ° 1 °                                                                   |
| @##金詞 500 <b>0K</b>                               |                                                                                    | ※「でんさい」の発生日は以下のとおりとなります。                                                             |
| 記録年月日 (発生日) · · · · · · · · · · · · · · · · · · · |                                                                                    | 【予約請求の場合で債務者が予約期間中に承諾                                                                |
| 支払期日 2024-06-14                                   |                                                                                    | した場合】                                                                                |
| 請求者Ref.No.                                        |                                                                                    | : ⑩で指定した電子記録年月日(発生日)                                                                 |
|                                                   |                                                                                    | 【⑩で指定した電子記録年月日(発生日)から<br>5銀行営業日の間に債務者が承諾した場合】                                        |
| Copyright © densat.net All Right                  | ts Reserved.                                                                       | :債務者が承諾した日                                                                           |